## NVSIP

This system is mobile monitoring system only for IP CCTV System and Wireless IP camera. You can get this application from Apple Store or Play store. This apps can support all kind of smartphone within minimum 2GB RAM processor.

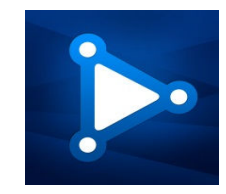

Here is the step -by step that you acan follow on how to used this application.

- 1. Download apps from the apple store or play store.
- 2. Register user to start the application.
- 3. Plug in all the device, ensure the IP camera already in "ON" state, and make sure your mobile phone connected to the Wifi.
- 4. Click on the (+) sign at the right top to add the DVR/Wireless IP Cam. There will be four option to choose.
- Wifi configuration. to configure with the nearest devie that you have, by connecting with the wifi.
- \* As for Apple user, please go to the Wifi setting and look fo the IPC-H8888888. Connect to this wifi, the password is 12345678. Go back to NVSIP and you will found the camera, then add the camera click "next" to add the room wifi and password. After adding the wifi and the password with the local wifi, the camera setting should be done.
- \* Android user. Click the configure button and wait for few second so the device can found the camera. After the camera is found, click on to the camera and follow the setting, press next and save the camera, after that the setting is done.
- Smart link
- \* This button can function if you already connect the device to the DVR. For the wire type of IP camera and wireless IP camera that already been installed before.
- \* This button make it easier to another mobile devices that you would like to link with for the 2nd phone.
- Sound wave configuration
- \* Also the same thing as the Wifi configuration, but as for this ine, instead of using wifi, its using voice as indicator to locate the camera. After detecting the camera at the mobile phone, user can manually input the wifi Name and Password, then save the camera.
- Input manually.
- \* This button will need the user to input t he device ID in which can be locate at the back of the camera, the admin and password for the camera. After saving the camera after adding the camera, camera can already being used.

other features.

DEVICE MANAGER

Alarm Settings

- \* This setting can be functional with Some of the wireless camera that support this setting. Time Zone
- \* For the time setting System Management
- \* reset the device, restart, and modify the administration password. Storage Management
- \* To set the record mode and format the SD card. (Please format the SD Card before recording).

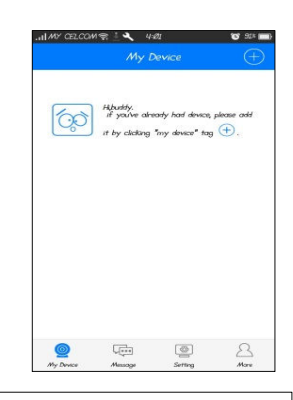

Click at the top right to

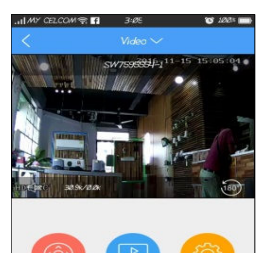

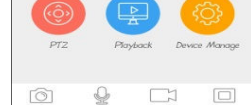

This Is the view after successfully adding the

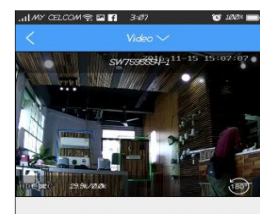

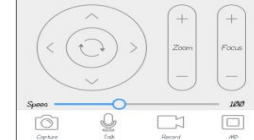

Pan Tilt Zoom (PTZ) . This is only for IP PTZ

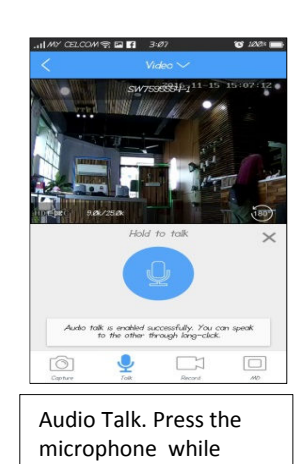

talking to make 2 way

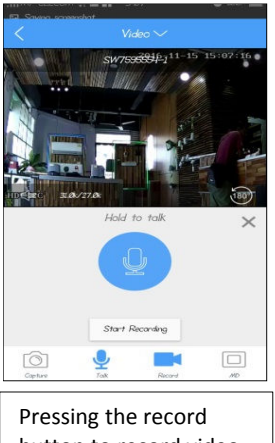

Pressing the record button to record video and save to the phone memory.

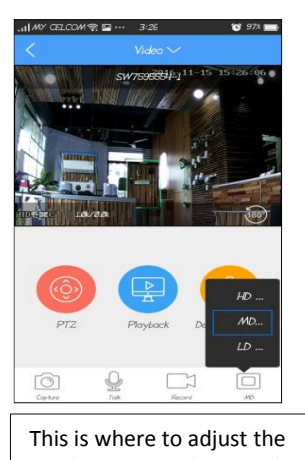

This is where to adjust the resolution to make sure the video playing not using as much off your mobile data.

## d<u>e</u>nk<u>ee</u>

Denkee Engineering Sdn Bhd Unit 8-0, Block B, Lorong Metro 2, Metro Town 88300 Kota Kinabalu,Sabah. Whatsapp : 0168266626 Telephone : 088434333